## 第6章 発注履歴照会

発注履歴を表示します。

Ŀ

| Wakasu Logistics system2                                                                          | <b>自動車リサイクルシステム</b><br>ユーザコード:sys104611<br>若洲大郎様<br>前回のログイン:2019/07/2616(2925)<br>ログアウト |
|---------------------------------------------------------------------------------------------------|-----------------------------------------------------------------------------------------|
|                                                                                                   |                                                                                         |
| 新注層歴照会         商品発注した内容の照会を行います。         ①発注履歴照会ボタンを<br>クリックします。         査庫照会         在庫の照会を行います。 | ]                                                                                       |
| 在庫照会                                                                                              |                                                                                         |

| サービスメニュー>照会メニュー>発注履歴照会         発注履歴照会                                                    | <b>自動車リサイクルシステム</b><br>ユーザコード: sys1048rl<br>若洲太郎様<br>前回のログイン: 2019/07/28 16 28 25<br>ログアウト |
|------------------------------------------------------------------------------------------|--------------------------------------------------------------------------------------------|
| 検索条件     ②発注番号もしくは       発注番号        発注番号        強素     クリア       ③検索ボタンを<br>クリックします。(※) | 発注日を<br>)                                                                                  |
| メニューに戻る<br>(※)何も入力せずに検索ボタンをクリックする。<br>全ての発注履歴を検索できます。                                    | <b>を</b><br>確認メッセージ ×<br>全件検索となります。実行しますか?<br>キャンセル OK                                     |

## 第6章 発注履歴照会

L

| · · ·<br>· ·<br>· · | U                          |                  |                  |        | Wakasu Logistics sys | stem2        |                        | :<br>前回のログイ | <b>レンション</b><br>ローザコード" sys10463<br>若洲太明 様<br>ン・2019/07/03<br>ローグフート |             |
|---------------------|----------------------------|------------------|------------------|--------|----------------------|--------------|------------------------|-------------|----------------------------------------------------------------------|-------------|
| <u>サ-P</u>          | <u>「スメニュー</u> >照会          | <u>ミメニュー</u> >発注 | 履歴照会             |        |                      |              |                        |             |                                                                      |             |
|                     | 発注履歴照会                     |                  |                  |        |                      |              |                        |             |                                                                      |             |
|                     | <b>検索条件</b><br>発注番号<br>発注日 |                  |                  |        |                      |              |                        |             | -                                                                    |             |
|                     | 届け先コード                     | 1                |                  |        | ④発注番                 | 号をクリック       | りすると                   |             |                                                                      |             |
|                     |                            |                  |                  | →詳細材   | 詳細内                  | 容が表示         | さわます。                  | (※)         |                                                                      |             |
|                     |                            | 検索               |                  |        |                      |              |                        | (///)       |                                                                      |             |
|                     | 発注一覧                       | _                |                  |        |                      |              |                        |             | $\frown$                                                             |             |
|                     | No. 区分▼▲                   | 発注番号 ▼           | ▲ 発注日 🍡          | 発注依頼部署 | 名 発注依頼者              | 届け先コード       | 届け先名                   | ▼▲ 締日       | ステータス▼▲                                                              |             |
|                     | 1 通常                       | 319070300003     | 2019/07/03 11:59 | 部署01   | 若洲 太朗                | D1046R3      | 会社名                    | 2019/07/    | 03 承認申請中                                                             |             |
|                     | 2 通常                       | 319061000002     | 2019/06/10 16:11 | 若洲     | 若洲太朗                 | C19061000001 | 会社名ううう<br><u> へ</u> れる | 2019/07/    | 03 承認申請中                                                             |             |
|                     | 3 )通常                      | 319060500001     | 2019/06/05 16:09 | 76/11  | 右加入助                 | D 1046R3     | ≂11£                   | 2019/0//    | UI STUR                                                              |             |
|                     | ベージ: 1<br>(全3件中 1~3f       | <sup>#)</sup> ※  | 【発注内容の           | の変更】   |                      |              |                        | (           | く参考・フ                                                                | 'テータフト      |
|                     | CSV出力                      |                  | ・毎日 11           | :00に発注 | 承認を行い                | ます。          |                        |             | • 优 插 山 ·                                                            | ・締め時間前状能    |
|                     |                            | _                | $\cdot 11:00$    | 以降の発注  | は原則翌日の               | の承認とな        | ります。                   |             | - 瓜枳干                                                                | ふるよりの多いである。 |
|                     | メニコーに戻る                    |                  | ・発注が「対           | 承認済」にな | った日に発送               | 手配がされ        | n、発送日                  | から          |                                                                      | 「柳のりりを1人思」  |
|                     |                            |                  | 概ね3営             | 業日程度では | お手元に届き               | ます。          |                        |             | ・山印府の                                                                | 7.   山何元」   |

## 【項目の説明】

| 項目      | 説明                                                        |
|---------|-----------------------------------------------------------|
| 区分      | 発注の区分を表示します。現状、下記名称が表示されます。<br>「通常」                       |
| 発注番号    | 発注時に自動付与された発注データの番号が表示されます。<br>発注番号をクリックすると発注時の詳細が参照されます。 |
| 発注日     | 発注を行った日時が表示されます。                                          |
| 発注依頼部署名 | 発注操作を行ったログインユーザーの所属する部署が表示されます。                           |
| 発注依頼者   | 発注操作を行ったログインユーザー名称が表示されます。                                |
| 届け先コード  | 発注時に選択された届け先コードが表示されます。                                   |
| 届け先名    | 発注時に選択された届け先名称が表示されます。                                    |
| 締日      | 発注区分で定められた締日がそれぞれ表示されます。                                  |
| ステータス   | 発注ステータスが表示されます。                                           |